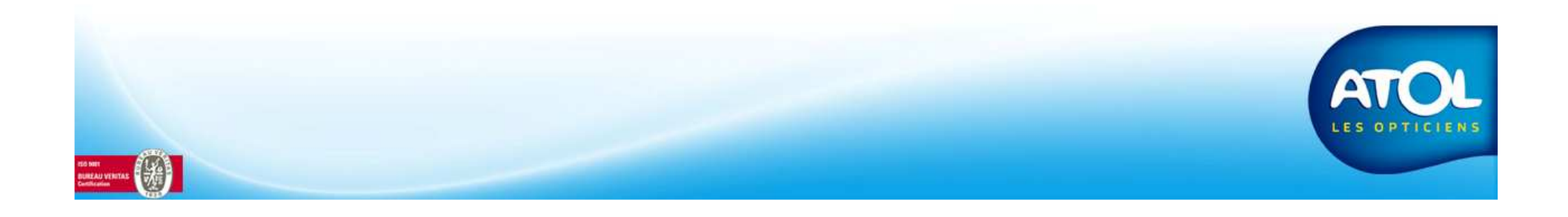

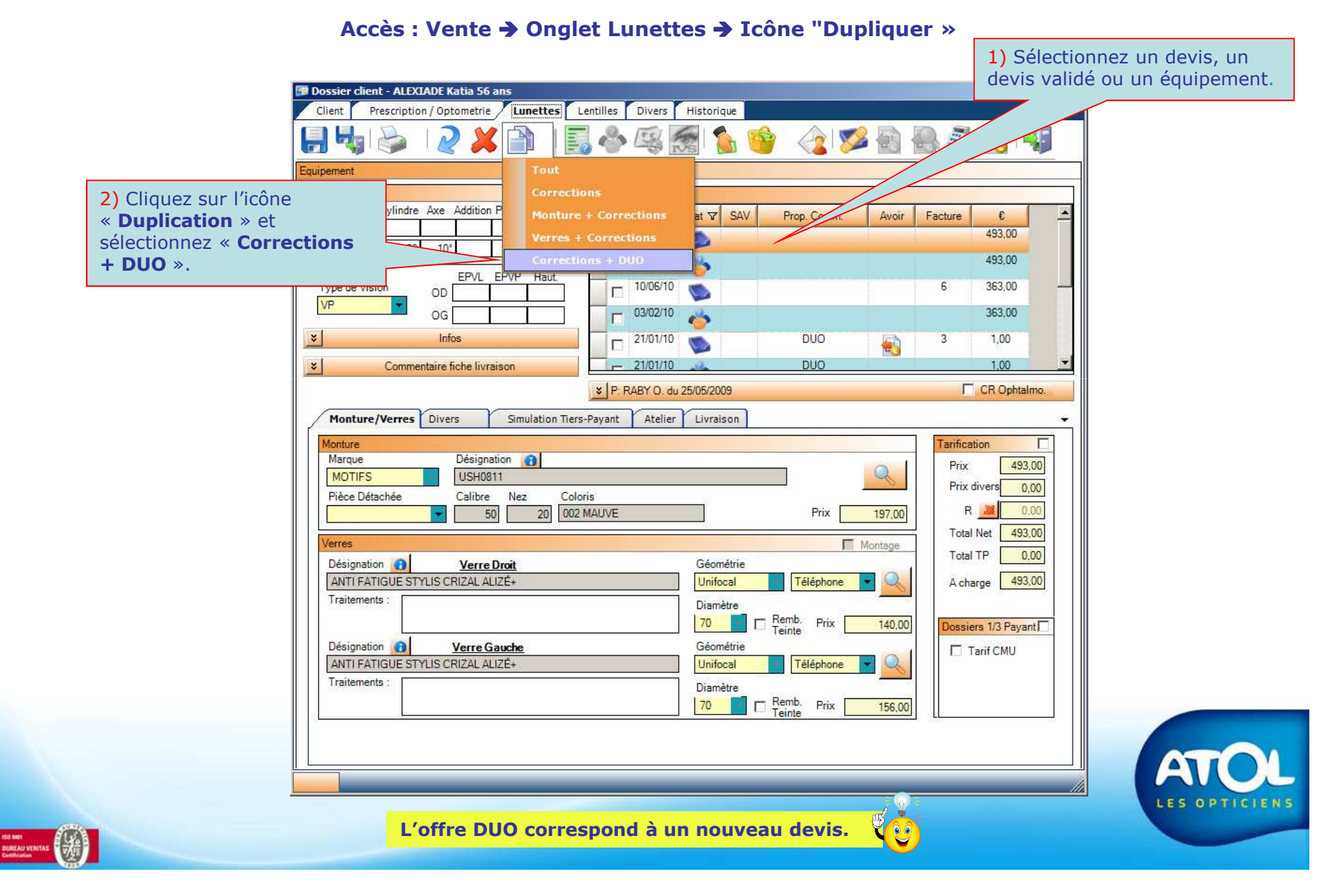

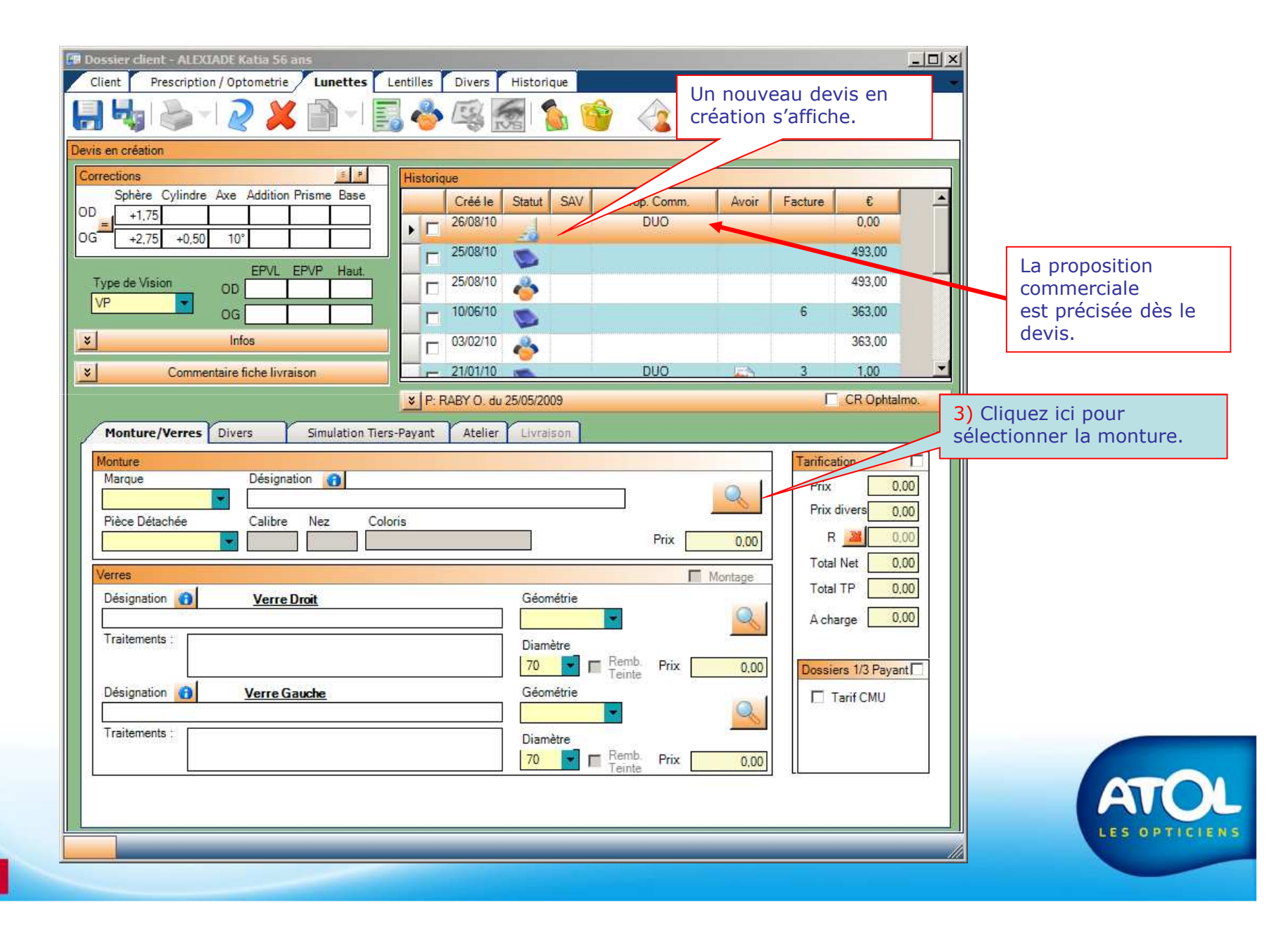

Recherche de la Monture

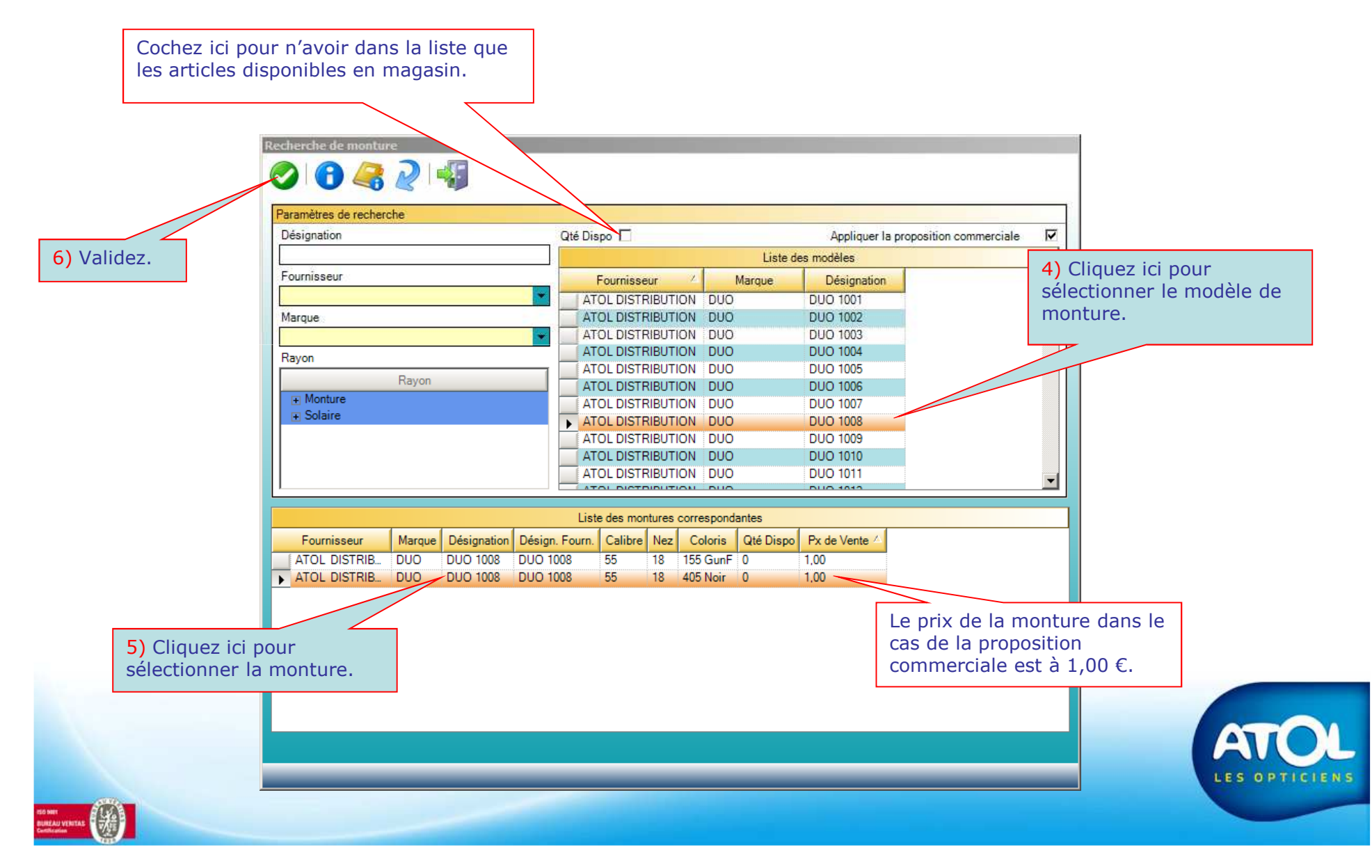

| Image: Control for the for the former line of the former line of the former l            | Dossier client - ALEXIADE Katia 56 ans     Client Prescription / Optometrie Lunettes Lo          | ntilles Divers Historique          | ×                                                                                                    |                                    |
|----------------------------------------------------------------------------------------------------|--------------------------------------------------------------------------------------------------|------------------------------------|----------------------------------------------------------------------------------------------------|------------------------------------|
| Deris en crésion         Or sen crésion         Or s                                                                                                    |                                                                                                  | , 🍲 🕵 👩 💊 🧐 🌜 🖉                    |                                                                                                    |                                    |
| Haterice       Haterice       Image: Crede Is Statal SAV Prop. Comm. Avoir Facture C         0 = 1773       Image: Crede Is Statal SAV Prop. Comm. Avoir Facture C       Image: Crede Is Statal SAV Prop. Comm. Avoir Facture C         10 = 1773       Image: Crede Is Statal SAV Prop. Comm. Avoir Facture C       Image: Crede Is Statal SAV Prop. Comm. Avoir Facture C         10 = 1773       Image: Crede Is Statal SAV Prop. Comm. Avoir Facture C       Image: Crede Is Statal SAV Prop. Comm. Avoir Facture C         10 = 1773       Image: Crede Is Statal SAV Prop. Comm. Avoir Facture C       Image: Crede Is Statal SAV Prop. Comm. Avoir Facture C         10 = 1000       Image: Crede Is Statal SAV Prop. Comm. Avoir Facture C       Image: Crede Is Statal SAV Prop. Comm. Avoir Facture C         10 = 000       Image: Crede Is Statal SAV Prop. Comm. Avoir Facture C       Image: Crede Is Statal SAV Prop. Comm. Avoir Facture C         10 = 000       Image: Commentative Folde Ivraison       Image: Commentative Folde Ivraison       Image: Commentative Folde Ivraison         10 = 000       1000       Image: Commentative Folde Ivraison       Image: Commentative Folde Ivraison       Image: Commentative Folde Ivraison         10 = 000       100       100       Image: Commentative Folde Ivraison       Image: Commentative Folde Ivraison       Image: Commentative Folde Ivraison         10 = 000       100       100       Image: Commentative Folde Ivraison       Image: Commentative Folde I                                                                                                    | Devis en création                                                                                |                                    |                                                                                                    |                                    |
| Sphere Cylindre Axe Addision Prisme Base         0       -275         -275       -055         10       -275         0       -275         -275       -055         10       -250810         10       -250810         10       -250810         10       -250810         10       -250810         100       -6         100       -6         100       -6         100       -6         100       -7         100       -7         100       -7         100       -7         100       -7         100       -7         100       -7         100       -7         100       -7         100       -7         100       -7         100       -7         100       -7         100       -7         100       -7         100       -7         100       -7         100       -7         100       -7         100       -7         100                                                                                                    | Corrections                                                                                      | Historique                         |                                                                                                    |                                    |
| Type de Vision       00       00       000000000000000000000000000000000000                                                                                                    | Sphère Cylindre Axe Addition Prisme Base                                                         | Créé le Statut SAV Prop. Comm. Ave | ir Facture € ▲                                                                                                 |                                    |
| VP       OG       0300/10       6       38.00         3       1000/10       000       3       300/10         S       Commentaire fiche livraison       2101/10       DUO       3       100         Verres       Divers       Simulation Tiers-Payant       Atelier       Livraison       Prix       100         Monture/Verres       Divers       Simulation Tiers-Payant       Atelier       Livraison       Prix       100         Pice Detachee       SS       18       405 Noir       Prix       100       Prix       100         Poice Detachee       SS       18       405 Noir       Prix       100       Total Net       100         Verres       Diamètre       Diamètre       Otor       Anares       Cloures       Cloures       Cloures         Verres       Diamètre       Diamètre       Tierinte       Nortage       Cloures       Cloures       Cloures sont         Diamètre       Diamètre       Oo       Tierinte       Nortage       Tierinte       Dossiers 1/3 Payant       Tierinte       Diamètre         Traitementa:       Traitementa:       Tierinte       Nortage       Tierinte       Tierinte       Dossiers 1/3 Payant       Tierinte       Ti                                                                                                    | Type de Vision OD                                                                                | □ 25/08/10<br>□ 25/08/10<br>▲      | 493,00                                                                                                    |                                    |
| Image: Simulation TersePayant       Atelier       Livraison         Image: Simulation TersePayant       Atelier       Livraison         Image: Simulation TersePayant       Atelier       Livraison         Image: Simulation TersePayant       Atelier       Livraison         Image: Simulation TersePayant       Atelier       Livraison         Image: Simulation TersePayant       Atelier       Livraison         Image: Simulation TersePayant       Atelier       Image: Simulation TersePayant         Image: Simulation TersePayant       Atelier       Image: Simulation TersePayant         Image: Simulation TersePayant       Atelier       Image: Simulation TersePayant         Image: Simulation TersePayant       Atelier       Image: Simulation TersePayant         Image: Signation Simulation TersePayant       Editors       Simulation TersePayant         Image: Terse       Image: Simulation TersePayant       Terret         Image: Terse       Image: Simulation TersePayant       Terret         Image: Terse       Image: Simulation TersePayant       Terret         Image: Terse       Image: Simulation TersePayant       Terret         Image: Terse       Image: Simulation TersePayant       Terret         Image: Terse       Image: Simulation TersePayant       Terret                                                                                                    | VP OG OG                                                                                         |                                    | 6 363,00<br>363,00                                                                                             |                                    |
| Image: Present Price       Coloris       Prix       Image: Prix       Image: Prix                                                                                                    | Commentaire fiche livraison                                                                      |                                    | 3 1,00                                                                                                    |                                    |
| Monture/Verres       Divers       Simulation Tiers-Payant       Atelier       Livraison         Marque       Désignation       Désignation       Divers       Trification         Pièce Détachée       Calibre       Nez       Coloris       Prix       1.00         Pièce Détachée       Calibre       Nez       Coloris       Prix       1.00       R       0.00       7.) Cliquez ici pour sélectionner les verres (tous les verres (tous les verres sont disponibles).         Verres       Désignation       Verre Droit       Géométrie       Out       Out       Dossiers 1/3 Payant       disponibles).         Désignation       Verre Gauche       Diamètre       Prix       0.00       Dossiers 1/3 Payant       Dossiers 1/3 Payant         Désignation       Verre Gauche       Diamètre       Prix       0.00       Dossiers 1/3 Payant         Traitements :       Diamètre       Prix       0.00       Diamètre       Out       Diamètre       Out       Diamètre       Out       Diamètre       Out       Diamètre       Out       Out       Diamètre       Out       Out       Diamètre       Out       Out       Out       Out       Out       Out       Out       Out       Out       Out       Out       Out       Out                                                                                                    |                                                                                                  | P: RABY O. du 25/05/2009           | CR Ophtalmo.                                                                                                   |                                    |
| Monture       Marque       Désignation       Tarification         Pico       DUO       DUO 10008       Pix       1.00         Pico Détachée       Calibre       Nez       Coloris       Pix       1.00         Verres       Montage       Montage       Nortage       Total Net       1.00         Désignation       Verres       Montage       Acharge       7) Cliquez ici pour sélectionner les verres (tous les verres sont disponibles).         Traitements :       Diamètre       Diamètre       Prix       0.00         Désignation       Verre Gauche       Géométrie       Prix       0.00         Désignation       Verre Gauche       Géométrie       Prix       0.00         Traitements :       Diamètre       Prix       0.00       Tarif CMU         Désignation       Verre Gauche       Géométrie       Prix       0.00         Traitements :       Diamètre       Prix       0.00       Tarif CMU                                                                                                    | Monture/Verres Divers Simulation Tiers-                                                          | Payant Atelier Livraison           | · · · · · · · · · · · · · · · · · · ·                                                                          |                                    |
| Verres       Montage         Désignation       Verre Droit         Traitements :       Diamètre         Désignation       Verre Gauche         Géométrie       Our         Désignation       Verre Gauche         Géométrie       Our         Traitements :       Diamètre         Traitements :       Diamètre         Diamètre       Our         Traitements :       Diamètre         Diamètre       Our         Traitements :       Diamètre         Diamètre       Our         Traitements :       Diamètre         Traitements :       Diamètre         Diamètre       Our         Traitements :       Diamètre         Diamètre       Our         Traitements :       Diamètre         Diamètre       Our         Teinte       Prix       Our                                                                                                    | Monture<br>Marque Désignation<br>DUO DUO 1008<br>Pièce Détachée Calibre Nez Color<br>55 18 405 h | is<br>loir Prix 1,1                | Tarification         I           Prix         1,00           Prix divers         0,00           R         0,00 | Cliquez ici pour                   |
| Désignation       Verre Droit       Géométrie         Diamètre       Diamètre         70       Remb.       Prix       0,00         Désignation       Verre Gauche       Géométrie       Dossiers 1/3 Payant         Désignation       Verre Gauche       Géométrie       Dossiers 1/3 Payant         Désignation       Verre Gauche       Géométrie       Dossiers 1/3 Payant         Traitements :       Diamètre       Diamètre       Diamètre         70       Remb.       Prix       0,00         Traitements :       Diamètre       Diamètre       Diamètre         70       Remb.       Prix       0,00                                                                                                    | Verree                                                                                           | Master                             | Total Net 1,00 Se                                                                                              | électionner les verres             |
| Traitements :   Désignation   O   Verre Gauche   Géométrie   Traitements :   Diamètre   70   Diamètre   70   Prix   0,00     Dossiers 1/3 Payant     Image: Traitements :     Diamètre   70   Traitements :     Diamètre   70   Traitements :     Diamètre   70   Traitements :     Diamètre   70   Traitements Prix     0,000     Traitements :     Diamètre   70   Traitements Prix     0,000     Traitements :     Diamètre   70     Prix   0,000     Traitements :     Diamètre   70   Traitements Prix     0,000     Traitements :     Diamètre   70     Traitements :     Diamètre   70     Traitements :     Traitements :     Traitements :     Traitements :     Traitements :     Traitements :     Traitements :     Traitements :     Traitements : <td< td=""><td>Désignation ① Verre Droit</td><td>Géométrie</td><td>Total TP 0.00 (t<br/>A charge di</td><td>ous les verres sont<br/>sponibles).</td></td<>                                                                                                    | Désignation ① Verre Droit                                                                        | Géométrie                          | Total TP 0.00 (t<br>A charge di                                                                                | ous les verres sont<br>sponibles). |
| Désignation Image: Construction of the construction of the constru | Traitements :                                                                                    | Diamètre                           | 00 Dossiers 1/3 Payant                                                                                         |                                    |
| Traitements : Diamètre<br>70 Remb. Prix 0,00                                                                                                    | Désignation 0 Verre Gauche                                                                       | Géométrie                          | Tarif CMU                                                                                                    |                                    |
|                                                                                                    | Traitements :                                                                                    | Diamètre<br>70 Teinte Prix 0       | 00                                                                                                    |                                    |
|                                                                                                    |                                                                                                  |                                    |                                                                                                    |                                    |
|                                                                                                    |                                                                                                  |                                    |                                                                                                    | AVOL                               |
| LES OPTICIENS                                                                                                    |                                                                                                  |                                    |                                                                                                    | LES OPTICIENS                      |

**Recherche des Verres** 

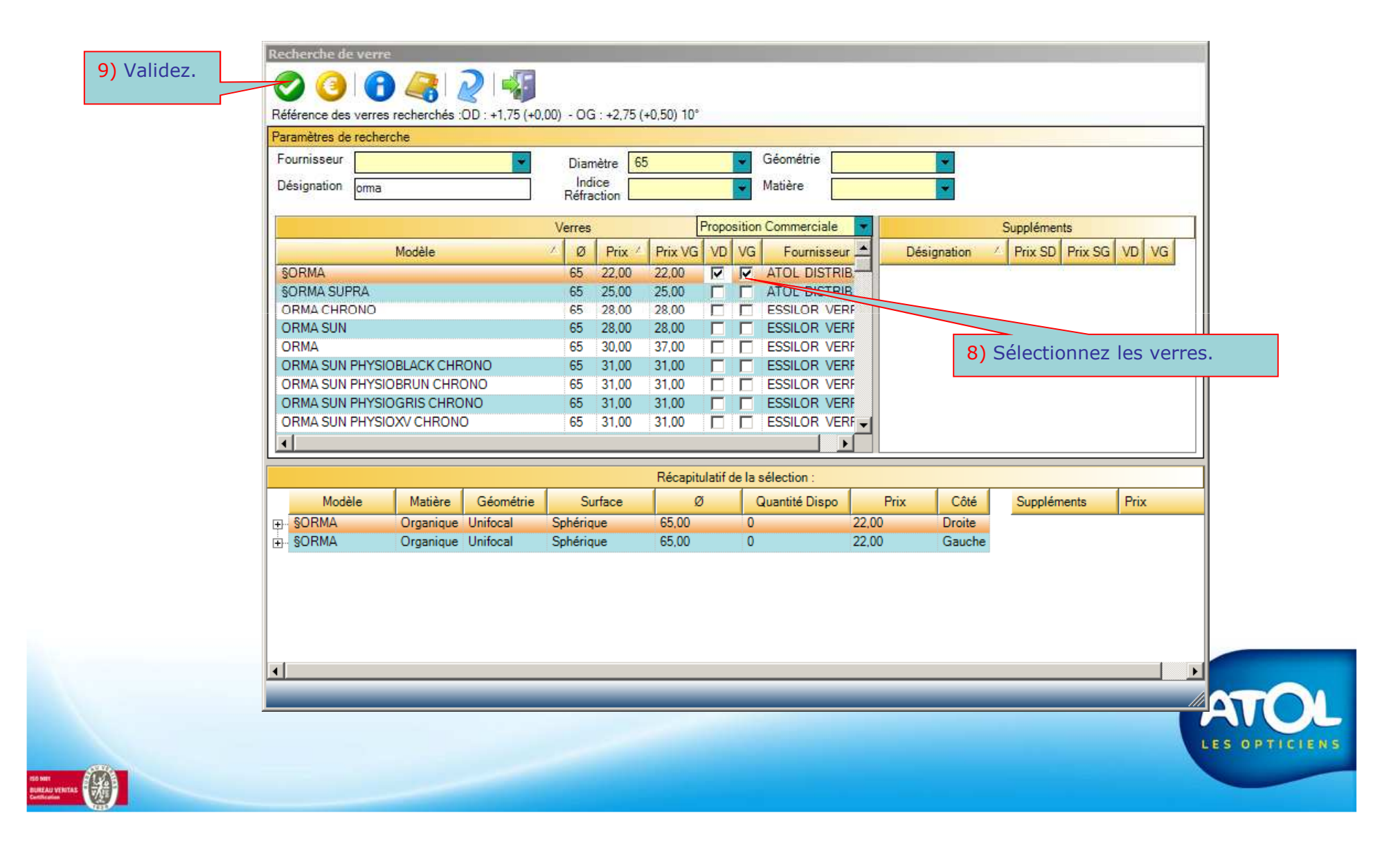

| Dossier client - ALEXIADE Katia 56 ans     Client Prescription / Optometrie     Lunettes     Devis en création                                                                                                    | Lentilles Divers Historique                                                                                               | )                     |                      | \$-BI4                                                                |                                 |                                                                                                    |
|----------------------------------------------------------------------------------------------------|----------------------------------------------------------------------------------------------------|-----------------------|----------------------|-----------------------------------------------------------------------|---------------------------------|----------------------------------------------------------------------------------------------------|
| Corrections     *       Sphère Cylindre Axe Addition Prisme Base       OD     +1.75       OG     +2.75       +2.75     +0.50       10°       EPVL EPVP Haut.       VP     OG       VP     OG       ×     Infos       ×     Commentaire fiche livraison                                                                                                    | Historique<br>Créé le Statut SAV<br>26/08/10<br>25/08/10<br>25/08/10<br>25/08/10<br>03/02/10<br>03/02/10<br>21/01/10<br>C | Prop. Comm, //<br>DUO | Avoir Facture 6      | re €<br>1,00<br>493,00<br>493,00<br>363,00<br>363,00<br>1,00          | •                               |                                                                                                    |
| Monture/Verres     Divers     Simulation Tier       Marque     Désignation     Image       DUO     DUO     DUO       DUO     DUO     DUO       Pièce Détachée     Calibre     Nez       Verres     Somma       Désignation     Image       Somma     Verre Droit                                                                                                    | P: RABY O. du 25/05/2009 s-Payant Atelier Livraison  oris Noir  Géométrie                                                 | Prix                  | Ta<br>1.00           | CR Ophtalm  rification  Prix 1.0  Prix divers 0.0  R 20  Total TP 0.0 |                                 | Dans le cas de la sélection<br>d'une <b>Monture DUO</b> +<br>des <b>Verres ATOL</b> , vous<br>pouvez demander le<br>montage de l'équipement |
| SORMA         Traitements :         Désignation         Image: Sortage in the second second seco | Unifocal<br>Diamètre<br>65 C<br>Géométrie<br>Unifocal<br>Diamètre<br>65 C                                                 | Remb. Prix            | 0,00<br>0,00<br>0,00 | ossiers 1/3 Payant                                                    |                                 | par ATOL.                                                                                                    |
|                                                                                                    |                                                                                                    |                       | D<br>pi<br>D<br>so   | ans le cas<br>roposition<br>UO les tari<br>ont à 0,00                 | de la<br>comme<br>fs de v<br>€. | erciale<br>verres                                                                                                    |

| Devis<br>Enregistrer                                                                                         |                                               | Line to                                                               |                                         |                    |         |                                   |                                         |
|----------------------------------------------------------------------------------------------------|-----------------------------------------------|-----------------------------------------------------------------------|-----------------------------------------|--------------------|---------|-----------------------------------|-----------------------------------------|
| Corrections Equipement<br>Sphère Cylindre Axe<br>OD +1.75<br>OG +2.75 +0.50 10<br>Type de Vision OD<br>VP OG | Addition Prisme Base                          | Historique<br>Créé le<br>26/08/10<br>25/08/10<br>25/08/10<br>10/06/10 | Stat V SAV                              | Prop. Comm.<br>DUO | Avoir   | Facture                           | €<br>1,00<br>493,00<br>493,00<br>363,00 |
| × In                                                                                                    | ios<br>fiche livraison                        | 03/02/10<br>21/01/10                                                  | ě                                       | DUO                |         | 3                                 | 363,00                                  |
| Monture<br>Marque<br>DUO<br>Pièce Détachée                                                                   | Désignation (1)<br>DUO 1008<br>Calibre Nez Co | loris<br>5 Noir                                                       |                                         | ]<br>Prix          | 2       | Tarification<br>Prix<br>Prix dive | 1,00<br>ers 0,00                        |
| Verres<br>Désignation 🚯<br>SORMA<br>Traitements :                                                            | <u>Verre Droit</u>                            |                                                                       | Géométrie<br>Unifocal<br>Diamètre       | mb. Prix           | fontage | Total Ne<br>Total TF<br>A charge  | e 1,00                                  |
| Désignation 👔                                                                                                | <u>Verre Gauche</u>                           |                                                                       | Géométrie<br>Unifocal<br>Diamètre<br>65 | mb. Prix           | 0,00    | Tari                              | f CMU                                   |

。

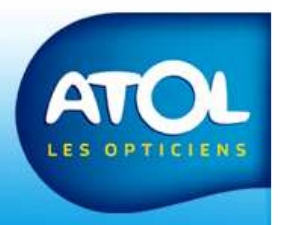